# Paramétrer son blog Dotclear La gestion des comptes

# **INTRODUCTION**

Une fois la création de votre blog réalisée avec l'aide du MATICE de la circonscription, vous allez pouvoir paramétrer les comptes des utilisateurs du blog.

## **GESTION DES COMPTES UTILISATEURS**

### **CREATION**

Se connecter par l'interface rédacteur Dotclear en tant qu'administrateur : <u>http://blogs.etab.ac-caen.fr/admin/</u>

Les identifiants d'administrateur sont ceux communiqués par le MATICE.

Vous allez apprendre à créer un compte enseignant et un compte élève et à les paramétrer. Chaque compte pourra servir, soit à tous les enseignants de l'école, soit à tous les élèves). Si vous préférez que chaque enseignant ait son propre compte, il vous suffira de reproduire la méthode ci-dessous autant de fois qu'il y a d'enseignants.

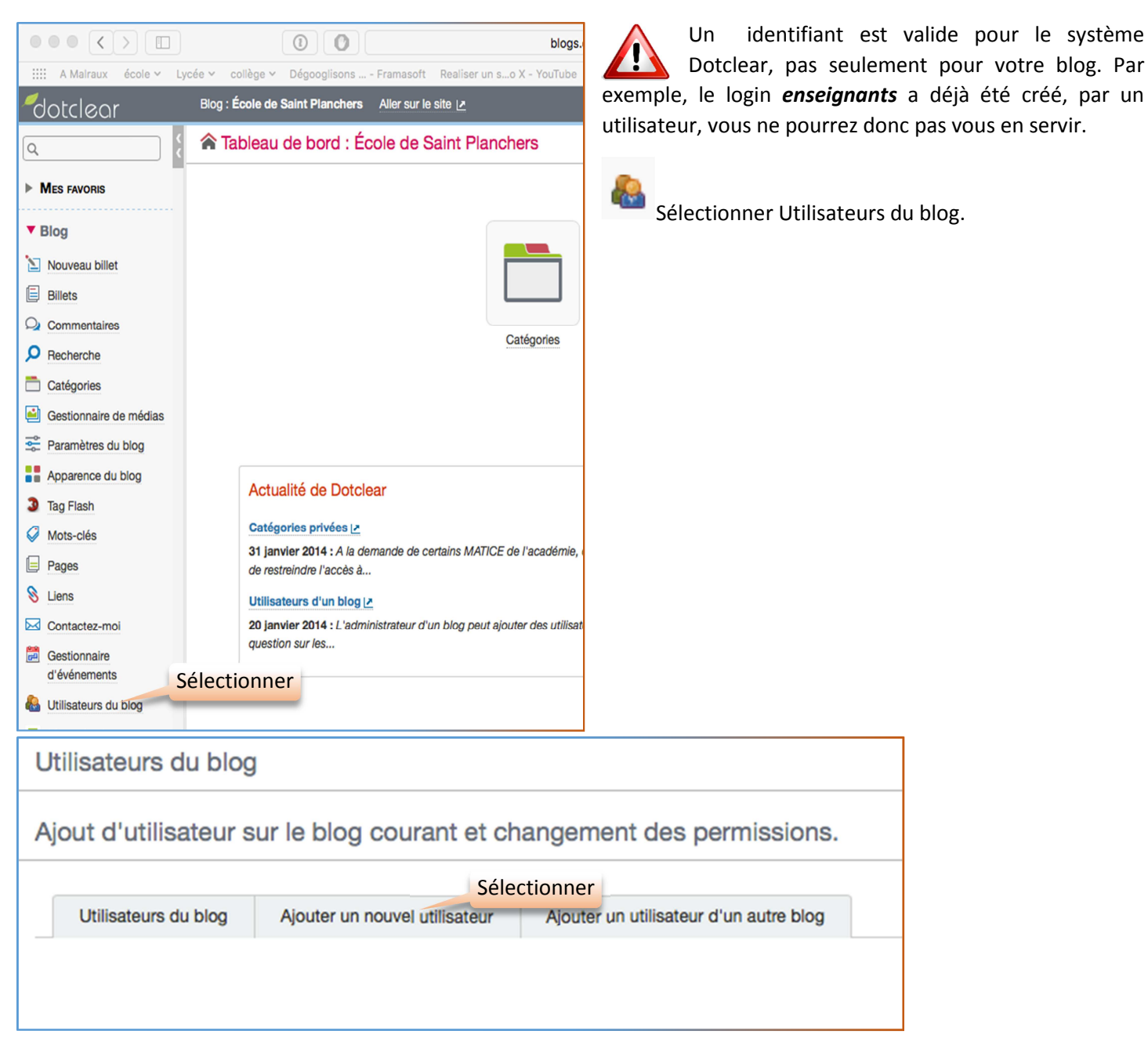

Choisir un Login et un mot de passe pour ce nouvel utilisateur.

| Informations utilisateur                                                                                                    | Créer, par exemple en suivant ce |                                                                                                    |
|----------------------------------------------------------------------------------------------------|----------------------------------|----------------------------------------------------------------------------------------------------|
| Login:       penomecole         Au moins 2 caractères, composés de le         Mot de passe :         Au moins 6 caractères.         Confirmez le mot de passe :         Nom :         Firstname:         Pseudonyme :         Email : | modèle pour les enseignants.     | Url du site ou blog personnel :<br>Format d'édition préféré : xhtml ÷<br>État des billets par défaut : En attente ÷<br>Taille de la zone d'édition : 24<br>User language: Français ÷<br>User timezone: Europe/Paris ÷ |

D'autres paramétrages sont possibles mais ne sont pas indispensables pour l'utilisation du blog.

Enregistrer Cliquer

Faire de même pour le compte élève en modifiant le Login : *classenomecole* par exemple.

### **PERMISSIONS**

Vous allez maintenant paramétrer les permissions des utilisateurs que vous venez de créer.

| Utilisateurs du blog Ajouter un nouvel utilisateur                                                                             | Ajouter un utilisateur d'un autre blog |  |  |  |
|----------------------------------------------------------------------------------------------------|----------------------------------------|--|--|--|
| Pour supprimer un utilisateur de ce blog : retirez lui toutes ses permissions.                                                 |                                        |  |  |  |
| 3 Utilisateurs du blog nombre d'utilisateurs créés                                                                             |                                        |  |  |  |
| (cmstplanchers) - change permissions                                                                                           |                                        |  |  |  |
| <ul> <li>gérer ses propres billets et commentaires</li> <li>gérer ses propres médias</li> <li>est membre de l'agora</li> </ul> |                                        |  |  |  |

Pour un compte élève, cochez en suivant le modèle.

Pour un compte enseignant.

| Permissions de l'utilisateur « cmstplanchers » sur le blog « ecolesaintplanchers » | Permissions de l'utilisateur « pestplanchers » sur le blog « ecolesaintplanchers » |
|------------------------------------------------------------------------------------|------------------------------------------------------------------------------------|
| administrateur                                                                     | administrateur                                                                     |
| gérer ses propres billets et commentaires                                          | gérer ses propres billets et commentaires                                          |
| publier des billets et des commentaires                                            | publier des billets et des commentaires                                            |
| supprimer des billets et des commentaires                                          | Supprimer des billets et des commentaires                                          |
| gérer tous les billets et commentaires                                             | gérer tous les billets et commentaires                                             |
| gérer les catégories                                                               | ✓ gérer les catégories                                                             |
| gérer ses propres médias                                                           | ✓ gérer ses propres médias                                                         |
| gérer tous les médias                                                              | gérer tous les médias                                                              |
| gérer les pages                                                                    | ✓ gérer les pages                                                                  |
| gestion de la liste de liens                                                       | gestion de la liste de liens                                                       |
| utiliser eraseCache                                                                | utiliser eraseCache                                                                |
| gérer les templates                                                                | gérer les templates                                                                |
| ✓ est membre de l'agora                                                            | est membre de l'agora                                                              |
| Enregistrer                                                                        | Cliquer                                                                            |

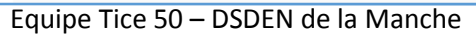